AiM Manuale Utente

## Car/Bike Tire temperature sensor Race Studio 2 configuration

Release 1.00

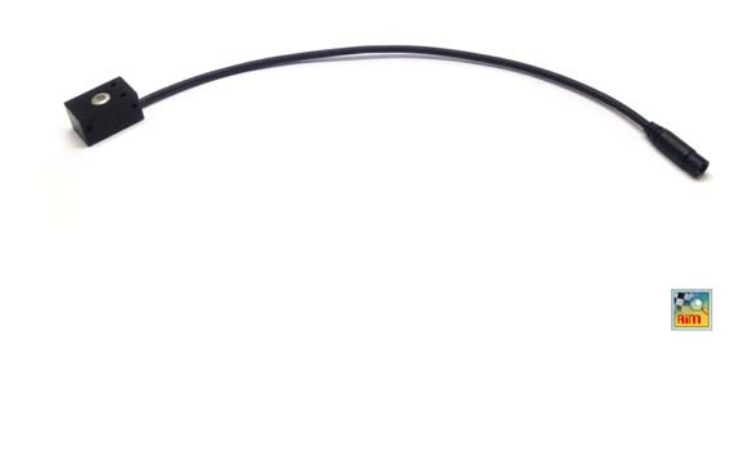

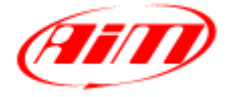

InfoTech

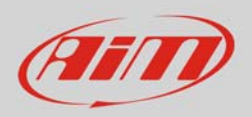

## 1 Introduction

Once the tire temperature sensor in physically connected to one of the channels of AiM device it has to be loaded in the related configuration using AiM configuration software. In this datasheet it is loaded using **Race Studio 2** software.

## 2 Setup with Race Studio 2

- Whit the device switched on and connected to the PC run the software and select the device the sensor is connected to; create a custom sensor pressing "Customize Sensor " (1)
- select the type of measure (Temperature) and the measure unit (°C) (2)
- complete the first two rows of the table on the left as follows (3):

| X [Mv] | Y [°C] |
|--------|--------|
| 820    | -20    |
| 3230   | 120    |

• press "Compute curve" (**4**), fill in sensor name – i.e. "AiM INFKL -20+120C (X05TTS01B0)" – and press save sensor (**5**); press "Exit" (**6**).

| Device Configuration Download D  | ita Import SmartyCar                                                                                                    | n trata Analysis De         | vice Info                            | Unline                                                          | Device Cali | bration Customic | te sensor Lan | lnade (           |                     | _       | _                |                                                              | _      |           |                      |                 |
|----------------------------------|----------------------------------------------------------------------------------------------------|-----------------------------|--------------------------------------|-----------------------------------------------------------------|-------------|------------------|---------------|-------------------|---------------------|---------|------------------|--------------------------------------------------------------|--------|-----------|----------------------|-----------------|
| and                              | 📓 System manager                                                                                                    |                             |                                      |                                                                 |             |                  |               |                   |                     |         |                  |                                                              |        |           |                      |                 |
| Asting Data Press                | Tran                                                                                                    | ant                         | <u>la</u> 10                         | ceive.                                                          |             | CAN-Net inf      | •             | SmartyCar         | n Functions<br>ting | 0       | Set acc          | quisition system time                                        |        |           |                      |                 |
| AIM Sportline                    | Current configuration                                                                                                    |                             |                                      |                                                                 |             |                  |               |                   |                     | 1       |                  |                                                              |        |           |                      |                 |
| Vorid Leader in Data Acquisition | Installation name                                                                                                    | stion name Data logger type |                                      |                                                                 |             |                  |               |                   |                     |         |                  |                                                              | Master | requency  | Expansions frequency | Tot. Expansions |
|                                  | DEFAULT EV04 - 5 channels                                                                                                    |                             |                                      | Type of measure Type of measure Type of measure Converter Curve |             |                  |               |                   |                     |         |                  | 451 (Hz                                                      |        | 0 (Hz) 0  | 0                    |                 |
| Analysis 50                      |                                                                                                    |                             | x [m/] Y C Curve Error Select sensor |                                                                 |             |                  |               |                   |                     |         | -                |                                                              |        |           |                      |                 |
|                                  | Select configuration                                                                                                    | Channels System conf        | 21                                   | 820                                                             | -20         | -0.000           | 120           |                   |                     |         |                  | AM 0-10 bar (X055NP31010R)                                   |        |           |                      |                 |
|                                  | Speed1                                                                                                    |                             | 2                                    | 3230                                                            | 120         | 0.000            | 3             |                   |                     |         | 1                | AM 0-100 Bar (X055NP31100R)<br>AM -1 to 4 bar (X055NP31004A) |        |           |                      |                 |
| Download Data                    | Wheel circumference                                                                                                    | e (mm) 1666                 | Els.                                 | 0                                                               | 0           | 0.0              | <b>1</b>      |                   |                     |         | /                | AM 0-160 bar (X055NP31160R)<br>Fuel level                    |        |           |                      |                 |
| Pulses per whee                  | D. de cara de la decidade de la decidade de cara de cara |                             | E4                                   | 0                                                               | 0           | 0.0              | 92            |                   |                     | - 2     |                  | AM INFRL-20+120 C (X05TTS0                                   |        |           |                      |                 |
|                                  | Puses po mieo re                                                                                                    |                             | 135                                  | 0                                                               | 0           | 0.0              | 1000          |                   |                     | /       |                  | 2010-000 C                                                   |        |           |                      |                 |
| Import SmartyCam                 | Channel identifier                                                                                                    | Enabled/dirabled            |                                      | 0                                                               | 0           | 0.0              | 64            | -                 | K                   |         | _                |                                                              |        | Low scale | High r               | ale             |
| microSD Data                     | RPM                                                                                                    | Disabled                    | 107                                  | 0                                                               | 0           | 0.0              |               |                   | 1                   |         |                  |                                                              | Crint  | 0         | 20000                | ane.            |
|                                  | SPD 1                                                                                                    | Enabled                     | 138                                  | 0                                                               | 0           | 0.0              | 36            |                   | 1                   |         |                  | Canada anna                                                  |        | - 0.0     | 250.0                |                 |
| Device Configuration             | SPD_2                                                                                                    | Enabled                     | 29                                   | 0                                                               | 0           | 0.0              |               | /                 |                     |         |                  | AM INFIG -20+120 C 0/053894                                  |        | -1 0.0    | 250.0                |                 |
| 2                                | CH_1                                                                                                    | Enabled                     | 10                                   | 0                                                               | 0           | 0.0              | 8             | /                 |                     |         | _                |                                                              |        | -10       | 5                    |                 |
|                                  | CH.2                                                                                                    | F Enabled                   | 11                                   | 0                                                               | 0           | 0.0              |               | 1                 |                     |         |                  | Save sensor                                                  |        | · 0.0     | 5.0                  |                 |
| Pevice Info                      | CH.3                                                                                                    | Enabled                     | 12                                   | 0                                                               | 0           | 0.0              | 20 /          |                   |                     |         |                  | Datata secure                                                |        | · 0.0     | 5.0                  |                 |
|                                  | CH_4                                                                                                    | F Enabled                   | 1 13                                 | 0                                                               | 0           | 0.0              | 820           | 1302 1            | 84 2266             | 5 274   | 8 32 30          | Underse serious                                              |        | ±1 0.0    | 5.0                  |                 |
|                                  | CH_S                                                                                                    | T Disabled                  | 114                                  | 0                                                               | 0           | 0.0              | y = a0 + a    | "x + a2"x         | ^2 + a3*x           | -3 + 84 | *x^4             | Import sensors                                               |        | - 0       | 5                    |                 |
| Qnline                           | CALC_GEAR                                                                                                    | ☐ Disabled                  | 15                                   | 0                                                               | 0           | 0.0              | 80            | -6.763486         | e+001               |         |                  |                                                              |        | 0         | 9                    |                 |
|                                  | ACC_1                                                                                                    | P Enabled                   | 16                                   | 0                                                               | 0           | 0.0              |               | 0.058001          |                     |         |                  | Export selected sensor                                       |        | -3.00     | 3.00                 |                 |
| Device Calibration               | ACC_2                                                                                                    | F Enabled                   | 17                                   | 0                                                               | 0           | 0.0              | 81            | 0.000000          |                     |         |                  | <b>1</b> 00                                                  |        | -3.00     | 3.00                 |                 |
|                                  | ACC_3                                                                                                    | Enabled                     | 18                                   | 0                                                               | 0;          | 0.0              | a2            | a2 0.0000000 +000 |                     |         | Export al sensor |                                                              | -3.00  | 3.00      |                      |                 |
|                                  | LOG_TMP                                                                                                    | Enabled                     | 19                                   | 0                                                               | 0           | 0.0              | a3            | 0.000000          | +000                |         |                  |                                                              |        | - 0       | 50                   |                 |
|                                  | BATT                                                                                                    | Enabled                     | 20                                   | 0                                                               | 0           | 0.0              | a4            | 0.000000          | +000                |         |                  | e Exit                                                       |        | 5.0       | 15.0                 |                 |
| Customize Sensor                 | ECU 1                                                                                                    | Frahled                     | 10                                   | -                                                               | -           |                  |               | _                 | _                   | _       | _                |                                                              | 1      | 0         | 10000                |                 |

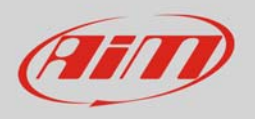

To set the sensor in the device configuration:

- enter "Channels" layer
- set the sensor on a channel selecting "AiM INFKL -20+120C (X05TTS01B0)" in "Sensor type" column of the desired channel (in the example channel 4)
- press "Transmit"

| COLUMN 2 A DESCRIPTION OF TAXABLE PARTY. |                       |                        |                           |                       |                   |                        |                      |                   |                  |                      |                 |
|------------------------------------------|-----------------------|------------------------|---------------------------|-----------------------|-------------------|------------------------|----------------------|-------------------|------------------|----------------------|-----------------|
| and                                      | System manager        |                        |                           |                       |                   |                        |                      |                   |                  |                      | 0               |
| Racing Data Preser                       | Trans                 | ent B                  | Receive                   | CAN-Net               | w/o SmartyCa      | m Functions            | Set acquisition syst | em lime           |                  |                      |                 |
| AIM Sportline                            | Conters corriguiation |                        |                           |                       |                   |                        |                      |                   |                  |                      |                 |
| World Leader in Data Acquisition         | Installation name     | Data logger type       | Ecu                       | Lap Timer             | Vehicle name Avi  | slable time            | Time with GPS        | Total frequency 1 | faster frequency | Expansions frequency | Tot. Expansions |
|                                          | DEFAULT               | EV04 - 5 channels      | PORSCHE - CAYMAN          | Optical               | DEFAULT 5.1       | 18.38 (h.m.s)          | 3.47.48 (h.m.s)      | 451 (Hz) 4        | (Hz)             | 0 (Hz)               | 0               |
| Anabuir                                  |                       |                        |                           |                       |                   |                        |                      |                   |                  |                      |                 |
| Allarysis                                | Select configuration  | Channels System config | uration Display CAN-Ex    | pansions configurator |                   |                        |                      |                   |                  |                      |                 |
|                                          | Speed1                | 5                      | peed2                     |                       |                   |                        |                      |                   |                  |                      |                 |
| Download Data                            | Wheel circumference   | e (mm) 1666 W          | heel circumference (mm)   | 1666                  |                   |                        |                      |                   |                  |                      |                 |
|                                          |                       |                        |                           |                       |                   |                        |                      |                   |                  |                      |                 |
|                                          | Pulses per wheel rev  | rolution 1 Pi          | ises per wheel revolution |                       |                   |                        |                      |                   |                  |                      |                 |
| Import SmartyCam                         | Chanadidantifier      | Eashbad/deashbad       | Channel arms              |                       | Samelan kanang    | Ferrerture             |                      | Manual            | at Loursets      | LEah ee              |                 |
| microSD Data                             | DOM                   | Dirabled               | Engine Lane               |                       | 10 Lite           | Engine smoketion       | o roaad              | measureu          | nic Low scale    | 20000                | die             |
|                                          | SPD 1                 |                        | Speedt                    |                       | 10 Hz             | Socied                 | i speed              | *  km/h_1         | -100             | 250.0                |                 |
| Device Configuration                     | SPD 2                 | Enabled                | Sneed?                    |                       | 10 Hz             | Speed                  |                      | * km/h 1          | +100             | 250.0                |                 |
| Device Configuration                     |                       | Channel 1              |                           | 10 Hz                 | 1 Thermoresistanc | e PT100                | •1 •c                | -10               | 5                |                      |                 |
|                                          | CH 2                  | Foabled                | Channel 2                 |                       | 10 Hz             | - Generic linear 0-5 V |                      | -1 V 1            | -100             | 50                   |                 |
| Device Info                              | CH 3                  | Enabled                | Channel 3                 |                       | 10 Hz             | Mid zero potenti       | ometer               | - 000 1           | -1 0.0           | 5.0                  |                 |
| Device Into                              | Enabled               | Channel 4              |                           | 10 Hz                 | AIM INFKL -20+1   | 20 C (X05TTS0180)      | 1                    | - 0               | 5                |                      |                 |
|                                          | CH 5                  | C Disabled             | Channel 5                 |                       | 10 Hz             | Thermocouple           |                      |                   | - 0              | 5                    |                 |
| CALC GEAR Disabled                       |                       | Calculated Gear        |                           | 10 Hz                 | Calculated Gear   | Calculated Gear        |                      | 0                 | 9                |                      |                 |
| ) <u>S</u> ume                           | ACC_1                 | Enabled                | Acc_Laterale              |                       | 10 Hz             | Lateral acceleron      | neter                | - g .01           | -3.00            | 3.00                 |                 |
|                                          | ACC_2                 | Enabled                | Acc_Longitudinale         |                       | 10 Hz             | Longitudinal acc       | elerometer           | 01. و ك           | -3.00            | 3.00                 |                 |
| Device Calibration                       | ACC_3                 | Enabled                | Acc_Verticale             |                       | 10 Hz             | Vertical internal a    | eccelerometer        | ± g .01           | -3.00            | 3.00                 |                 |
| S Device Sampladon                       | LOG_TMP               | F Enabled              | Datalogger_Temp           |                       | 10 Hz             | Cold joint             |                      | °C                | -10              | 50                   |                 |
|                                          | BATT                  | F Enabled              | Battery                   |                       | 1 Hz 2            | Battery                |                      | 1. V              | 5.0              | 15.0                 |                 |
| Customiza Sansar                         | ECU_1                 | Enabled                | ECU_RPM                   |                       | 10 Hz             | Engine speed ser       | isor                 | rpm               | 0                | 10000                |                 |
| Customite gensor                         | ECU_2                 | Enabled                | ECU_TPS                   |                       | 10 Hz             | Percentage sense       | or                   | % 1               | 0.0              | 100.0                |                 |
|                                          | ECU_3                 | Enabled                | ECU_ECT                   |                       | 10 Hz             | Temperature sen        | sor                  | °C                | - 0              | 150                  |                 |
| 1                                        | ECU_4                 | F Enabled              | ECU_OIL_T                 |                       | 10 Hz             | Temperature sen        | sor                  | °C                | -                | 150                  |                 |
| Language                                 | ECU_S                 | F Enabled              | ECU_OIL_P                 |                       | 10 Hz 2           | Pressure sensor        |                      | ber .1            | - 0              | 10                   |                 |
|                                          | ECU_6                 | Enabled                | ECU_AIRBOX_P              |                       | 10 Hz             | Pressure sensor        |                      | mbar              | - 0              | 2500                 |                 |
|                                          | ECU_7                 | F Enabled              | ECU_INT_AIR_T             |                       | 10 Hz             | Temperature sen        | sor                  | *C                | - 0              | 80                   |                 |
|                                          | ECU_8                 | F Enabled              | ECU_ACC_LAT               |                       | 10 Hz             | Accelerometer          |                      | m/s^2             | <b>-1</b> -50    | 50                   |                 |
|                                          | ECU.9                 | F Enabled              | ECU_ACC_LONG              |                       | 10 Hz 2           | Accelerometer          |                      | m/s^2             | <u>-</u> -50     | 50                   |                 |
|                                          | ECU_10                | Enabled                | ECU_YAW_RATE              |                       | 10 Hz             | Steering wheel sp      | peed                 | deg/s             | <b>-1</b> -100   | 100                  |                 |
| when our a while a way or                | 1 C C 1 C C           | E Easthlad             | ECU STEER ANG             |                       | 10 Hz             | Angle sensor           |                      | deg 1             | -180.0           | 180.0                |                 |
| aim-sportline.com                        | EC0_11                | I* Enablieu            | eeo_oreer() and           |                       |                   |                        |                      |                   |                  |                      |                 |